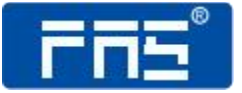

# PRODUCT USE INSTRUCTIONS

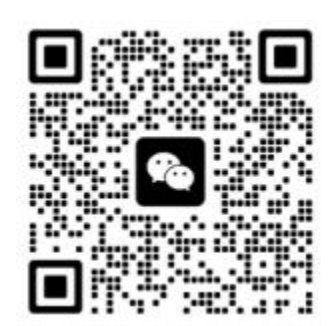

[Technical support ]

Ordering code: 009E14

Part number: FNI ECT-316-002-K54

## IP20 Module User Manual 16DI/DO PNP adaptive

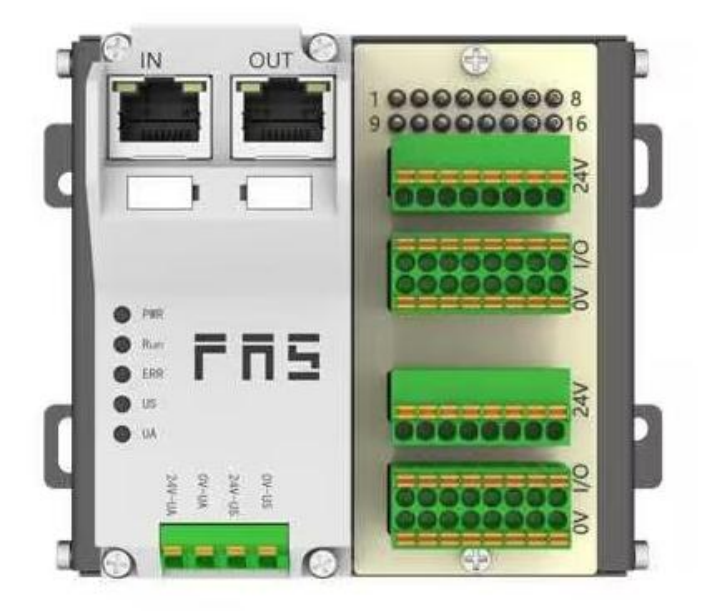

## Catalog

| Se | ecurity                                                                                      | . 4                        |
|----|----------------------------------------------------------------------------------------------|----------------------------|
|    | Expected use                                                                                 | 4                          |
|    | Installation and start-up                                                                    | 4                          |
|    | Corrosion resistance                                                                         | .4                         |
|    | Dangerous voltage                                                                            | 4                          |
| 1  | Getting started guide                                                                        | . 6                        |
|    | 1.1 Module overview                                                                          | 6                          |
|    | 1.2 Mechanical connection                                                                    | .7                         |
|    | 1.3 Electrical connection                                                                    | 7                          |
|    | 1.3. 1 Power interface (terminal type)                                                       | .7                         |
|    | 1.3.2 Network interface (RJ45)                                                               | .7                         |
|    | 1.3.3 Signal port (screwless spring-type terminal block)                                     | 8                          |
| 2  | Technical data                                                                               | . 9                        |
|    | 2.1. Size                                                                                    | .9                         |
|    | 2.2 Mechanical data                                                                          | .9                         |
|    | 2.3 Operating conditions                                                                     | . 9                        |
|    | 2.4 Electrical data                                                                          | 10                         |
|    | 2.5 Network port                                                                             | 10                         |
|    | 2.6 Function indicator                                                                       | 10                         |
| 3  |                                                                                              |                            |
|    | Integration                                                                                  | 12                         |
|    | Integration                                                                                  | 12<br>12                   |
|    | Integration       1         3.1       Data mappin         3.2       PLC Integration Tutorial | 12<br>12<br>12<br>13       |
|    | Integration                                                                                  | 12<br>12<br>13<br>13       |
| 4  | Integration                                                                                  | 12<br>12<br>13<br>13<br>13 |

## **Security**

#### Expected use

This manual describes as decentralized input and output modules for connecting to an industrial network.

\_\_\_\_\_

#### Installation and start-up

#### Precautions!

Installation and start-up may only be performed by trained personnel. A qualified individual is one who is familiar with the installation and operation of the product and has the necessary qualifications to perform such operations. Any damage caused by unauthorized operation or illegal and improper use is not covered by the manufacturer's warranty. The equipment operator is responsible for ensuring that appropriate safety and accident prevention regulations are observed.

## Corrosion resistance

#### Precautions!

FNI modules generally have good chemical and oil resistance. When used in corrosive media (e.g. high concentrations of chemicals, oils, lubricants, coolants and other material media (i.e. very low water content), these media must be checked before the corresponding application material compatibility. If a module fails or is damaged due to this corrosive medium, a defect claim cannot be made.

#### Dangerous voltage

Precautions! Disconnect all power before using the device!

\_\_\_\_\_

## General security

| Debugging                                                                                                    | Fault                                                                                                    | Owner/operator                                                                                                    | Expected use                                                                                                    |
|----------------------------------------------------------------------------------------------------|----------------------------------------------------------------------------------------------------|----------------------------------------------------------------------------------------------------|----------------------------------------------------------------------------------------------------|
| and                                                                                                    |                                                                                                    | obligations                                                                                                    |                                                                                                    |
| inspection                                                                                                    |                                                                                                    |                                                                                                    |                                                                                                    |
| Before<br>debugging,<br>read the<br>user manual<br>carefully.                                                                                              | If the defect or<br>equipment<br>failure<br>cannot be<br>corrected,<br>the<br>operation of<br>the<br>equipment<br>must be<br>stopped to<br>avoid<br>damage that<br>may be<br>caused by<br>unauthorized<br>use. | This equipment<br>is an EMC Class<br>A compliant<br>product. This<br>device produces<br>RF noise.                                                                                                    | The warranty and limited liability<br>statement provided by the manufacturer<br>does not cover damage caused by:<br>. Unauthorized tampering |
| This system<br>cannot be<br>used in an<br>environment<br>where the<br>safety of<br>personnel<br>depends on<br>the<br>functionality<br>of the<br>equipment. | Only after the<br>housing is fully<br>installed can<br>the intended<br>use be assured.                                                                                                    | The<br>owner/operator<br>must take<br>appropriate<br>precautions to<br>use this<br>equipment.<br>This device can<br>only use the<br>power supply<br>that matches<br>this device, and<br>can only<br>connect cables<br>approved for<br>application. | •Improper use operation<br>•The instructions provided in the user<br>manual explain the use, installation and<br>handling of discrepancies   |

## 1 Getting Started Guide

### 1.1 Module overview

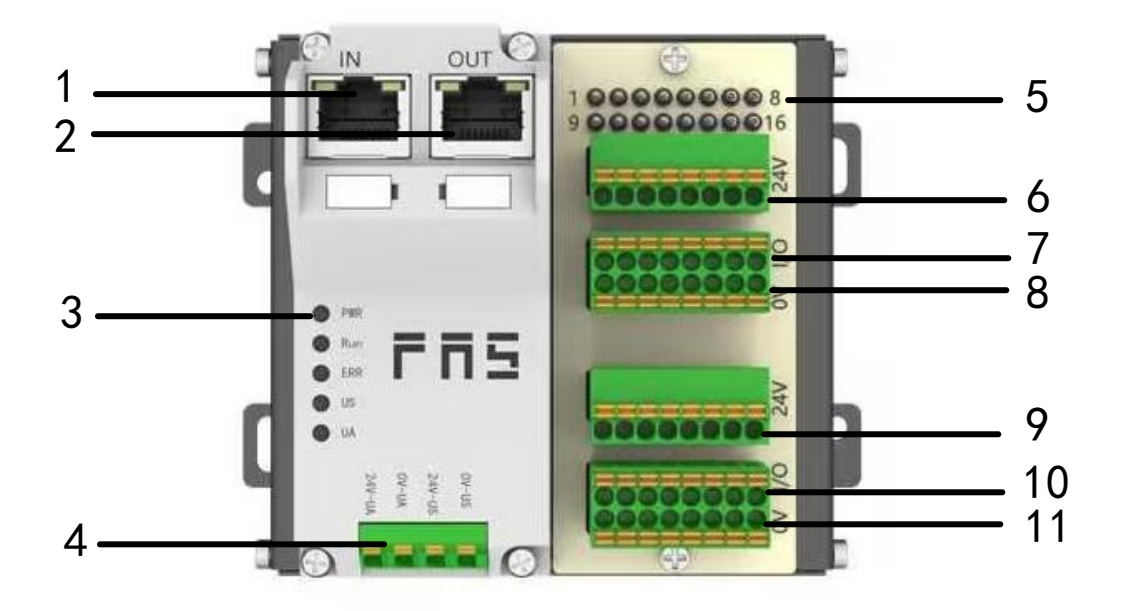

- 1 Network Input
- 2 Network output
- 3 Module Status Indicator
- 4 Power supply interface
- 5 Module Status Indicator
- 7 1-8 signal interface
- 8 Sensor actuator power supply 0V
- 9 Sensor actuator power supply +24V
- 10 9-16 signal interface
- 11 Sensor actuator power supply OV
- 6 Sensor actuator power supply +24V

### 1.2 Mechanical connection

The module is mounted using 4 M4 bolts or DIN35 rail clamps.

### 1.3 Electronic connection

### 1.3. 1Power connector (terminal type)

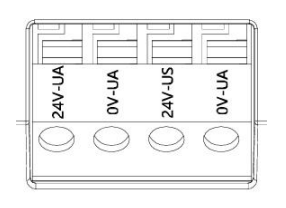

| Pin | Function | Describe |
|-----|----------|----------|
| 1   | Ua+      | +24V     |
| 2   | Ua-      | 0V       |
| 3   | Us+      | +24V     |
| 4   | Us-      | 0V       |

### **Power connector**

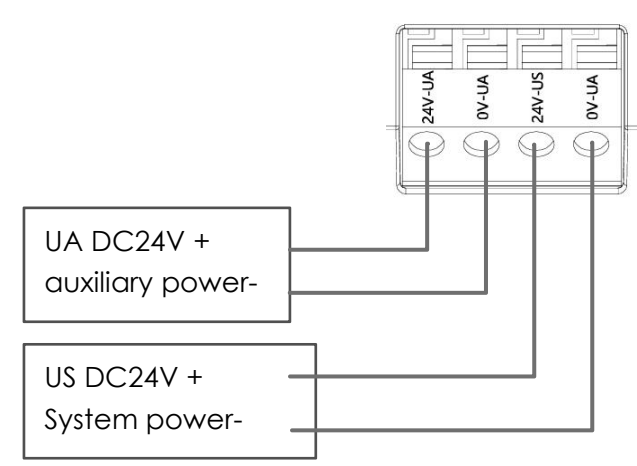

Note:

- $1_{\text{\tiny S}}$  Separate US power supplies and UA power supplies are recommended.
- 2 Total UA power supply current <4A, total Us power supply current <1A;

1.3.2 Network interface(RJ45)

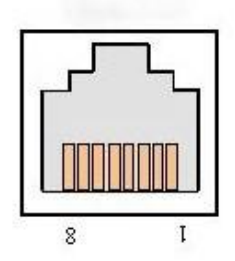

| Pin | Function |               |  |  |  |  |
|-----|----------|---------------|--|--|--|--|
| 1   | TD+      | Send data+    |  |  |  |  |
| 2   | TD-      | Receive data- |  |  |  |  |
| 3   | RD+      | Send data+    |  |  |  |  |
| 4   | 空        | -             |  |  |  |  |
| 5   | 空        | -             |  |  |  |  |
| 6   | RD-      | Receive data- |  |  |  |  |
| 7   | 空        | -             |  |  |  |  |
| 8   | 空        | -             |  |  |  |  |

### 1.3.3 Signal port (screwless spring-type terminal block)

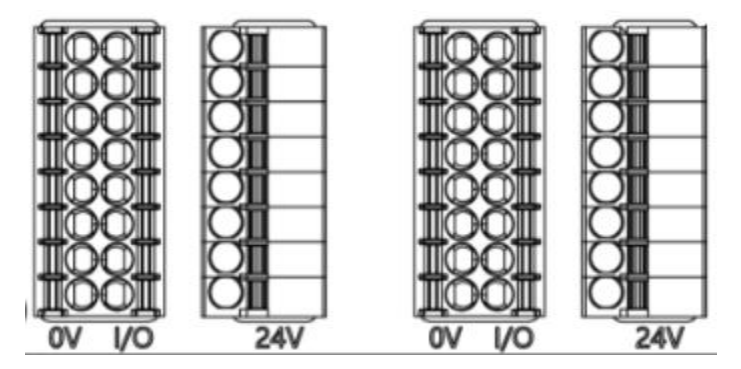

Note:

- 1. input and output signal type support: three-wire PNP, two-wire PNP, dry contact;
- 2、 Pin +24V Single output current max. 500mA. total module current <4A;
- 3 Total current <1A per 8 channels (1~8, 9~16)

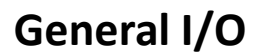

NPN Input

NPN output

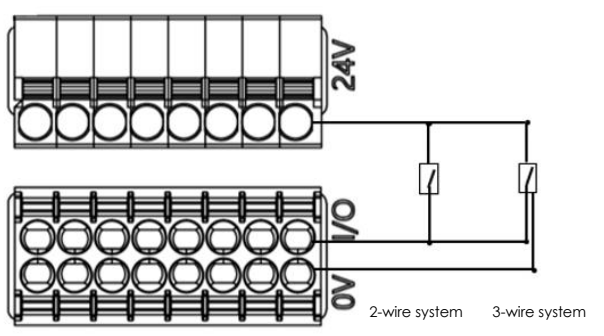

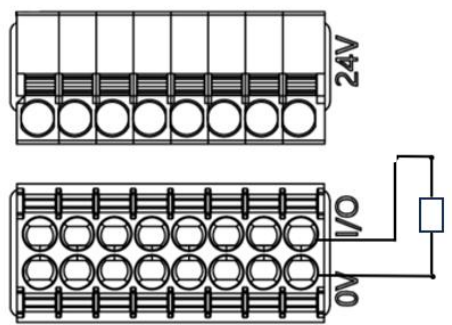

## 2 Technical data

### 2.1. Size

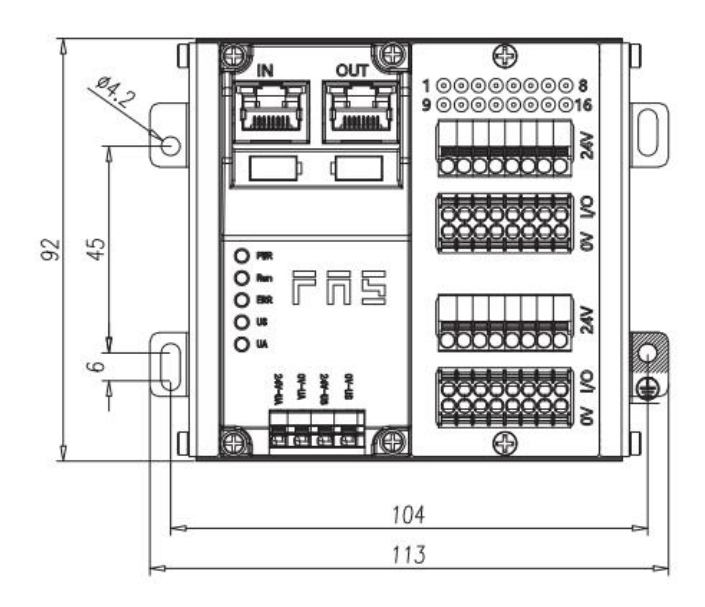

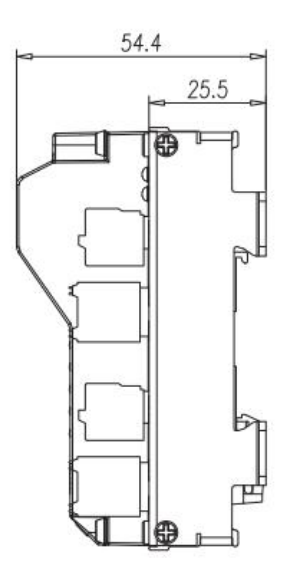

### 2.2 Mechanical data

| Shell material                   | Aluminum shell                              |  |  |  |
|----------------------------------|---------------------------------------------|--|--|--|
| Shell grade conform to IEC 60529 | IP20                                        |  |  |  |
| Power interface                  | Terminal type                               |  |  |  |
| Input port/output port           | Pluggable Screwless Quick Connect Terminals |  |  |  |
| Size(W*H*D)                      | 113mm*92mm*54.4mm                           |  |  |  |
| Installation type                | Screw fixing or DIN35 rail mounting         |  |  |  |
| Weight                           | About 270g                                  |  |  |  |

### 2.3 Operating condition

| Operating temperature | -5°C ~ 80°C  |
|-----------------------|--------------|
| Storage temperature   | -25°C ~ 85°C |

### 2.4 Electrical data

| Supply Voltage                      | 18~30V DC, conform to EN61131-2 |  |  |  |
|-------------------------------------|---------------------------------|--|--|--|
| Voltage fluctuation                 | <1%                             |  |  |  |
| Input current at supply voltage 24V | <130mA                          |  |  |  |

### 2.5 Network port

| Port connection                       | RJ45                                         |  |  |  |
|---------------------------------------|----------------------------------------------|--|--|--|
| Cable Types for Conform to IEEE 802.3 | Shielded twisted pair, min STP CAT 5/STP CAT |  |  |  |
|                                       | 5e                                           |  |  |  |
| Data transmission rate                | 100 M bit/s                                  |  |  |  |
| Maximum cable length                  | 100m                                         |  |  |  |
| Flow control                          | Full working conditions (IEEE 802.3-PAUSE)   |  |  |  |

## 2.6 Function indicator

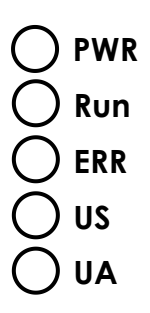

| Meaning of the indicator status during EtherCAT communication protocol |                            |                                                   |  |  |  |  |
|------------------------------------------------------------------------|----------------------------|---------------------------------------------------|--|--|--|--|
| LED                                                                    | Demonstrate                | Function                                          |  |  |  |  |
| PWR                                                                    | Blue                       | EtherCAT protocol                                 |  |  |  |  |
|                                                                        | Green light off            | The device is in the initial state                |  |  |  |  |
|                                                                        | Croon light flaching 2 EUZ | Pre operation: The device is in a pre operation   |  |  |  |  |
| DUN                                                                    | Green light hashing 2.5HZ  | state                                             |  |  |  |  |
| KUN                                                                    | Groop light flaching 147   | Safe operation: The device is in a safe operating |  |  |  |  |
|                                                                        |                            | state                                             |  |  |  |  |
|                                                                        | Green always on            | Running: The device is in a running state         |  |  |  |  |
|                                                                        | docuro                     | No error: EtherCAT communication on device is     |  |  |  |  |
|                                                                        | closure                    | working                                           |  |  |  |  |
| ERR                                                                    | Red flashing2.5HZ          | Invalid Configuration                             |  |  |  |  |
|                                                                        | Red flashing1HZ            | local error                                       |  |  |  |  |
|                                                                        | Red light, double blinking | Application monitoring timeout                    |  |  |  |  |
| 110                                                                    | Green                      | Input voltage is normal                           |  |  |  |  |
| 03                                                                     | Red flashing               | Low input voltage (< 18 V)                        |  |  |  |  |
|                                                                        | Green                      | Output voltage is normal                          |  |  |  |  |
| UA                                                                     | Red flashing               | Low output voltage (< 18 V)                       |  |  |  |  |
|                                                                        | Red Always On              | There is no output voltage(< 11 V)                |  |  |  |  |

### RJ45 port status

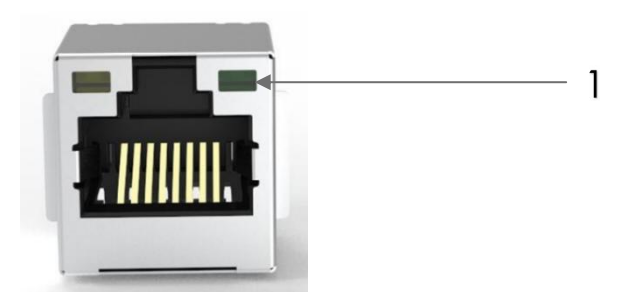

| LED | State     | Function                                    |  |  |  |
|-----|-----------|---------------------------------------------|--|--|--|
| 1   | Green     | Device connected to Ethernet                |  |  |  |
|     | always on | Device connected to Ethernet                |  |  |  |
| 1   | Closure   | The device is not connected to the Ethernet |  |  |  |

### I/O port state

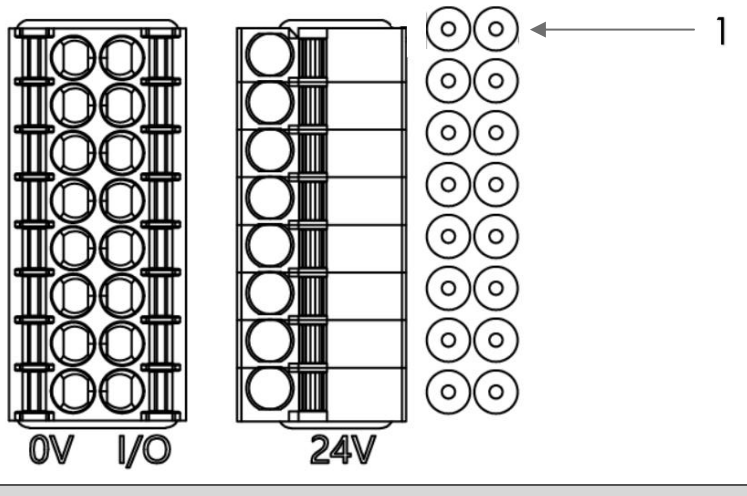

| LED | State   | Function                              |
|-----|---------|---------------------------------------|
| 1   | Closure | State of I/O pin input or output is 0 |
| 1   | Yellow  | State of I/O pin input or output is 1 |

## 3 integrated

### 3.1 Data mapping

| ECT process input data                                        |                        |         |         |         |         |         |         |         |          |
|---------------------------------------------------------------|------------------------|---------|---------|---------|---------|---------|---------|---------|----------|
|                                                               | Functional Description |         |         |         |         |         |         |         |          |
| Bytes                                                         | Status                 | D:+7    | Di+C    | Di+E    | Di+4    | D:+2    | D:+0    | Di+1    | P:+O     |
|                                                               | Description            | ВП/     | ыю      | ыгэ     | ыц4     | ыіз     | ыг      | ыц      | ыю       |
| 0                                                             | 1~8 signal input       | Douto 0 | Deute 7 | Douto C | Deute F | Deute 4 | Deute 2 | Deute 2 | Devite 1 |
| 0                                                             | 0=Off, 1=On            | Roule 8 | Route 7 | Roule 6 | Roule 5 | Roule 4 | Roule 3 | Route 2 | Route 1  |
| 1                                                             | 9~16 signal input      | Route   | Route   | Route   | Route   | Route   | Route   | Route   | Route    |
| 1                                                             | 0=Off, 1=On            | 16      | 15      | 14      | 13      | 12      | 11      | 10      | 9        |
| Data description (binary): 0 = without signal 1 = with signal |                        |         |         |         |         |         |         |         |          |

| ECT process input data                |                                  |         |         |         |         |         |         |         |         |
|---------------------------------------|----------------------------------|---------|---------|---------|---------|---------|---------|---------|---------|
|                                       | Functional Description           |         |         |         |         |         |         |         |         |
| Bytes                                 | Status<br>Description            | Bit7    | Bit6    | Bit5    | Bit4    | Bit3    | Bit2    | Bit1    | BitO    |
| 0                                     | 1~8 signal output<br>0=Off, 1=On | Route 8 | Route 7 | Route 6 | Route 5 | Route 4 | Route 3 | Route 2 | Route 1 |
| 1                                     | 9~16 signal input                | Route   | Route   | Route   | Route   | Route   | Route   | Route   | Route 9 |
|                                       | 0=Off, 1=On                      | 16      | 15      | 14      | 13      | 12      | 11      | 10      | Noute 5 |
| Data description (binary): 0=off 1=on |                                  |         |         |         |         |         |         |         |         |

### 3.2 PLC Integration Tutorial

### 3.2.1 Integration in Omron NX1P2 Sysmac Studio (ECT)

1. Create a new project, identify the device type, device and hardware version, which can be obtained from the PLC side;

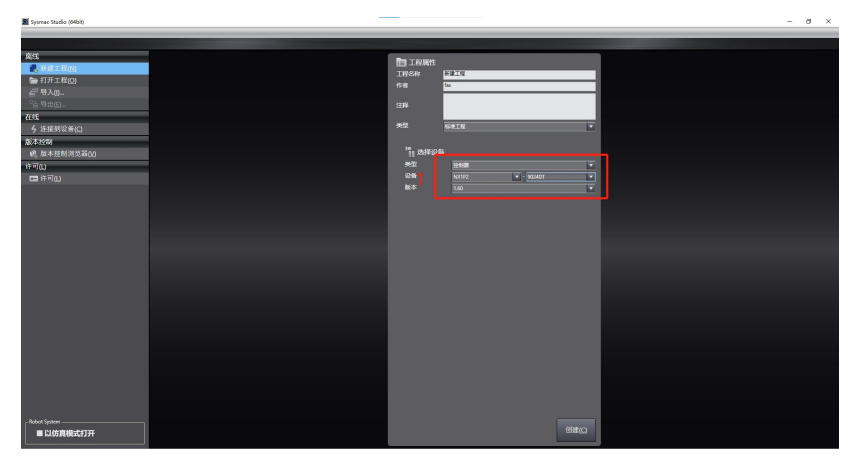

2 Click on EtherCAT, bring up the main device and right-click to display the drop-down menu and click on Show ESI Library;

|                                                                                                    | EtherCAT x                                                                                                    |   |                                                  | - IA#                                                                                                    |
|----------------------------------------------------------------------------------------------------|----------------------------------------------------------------------------------------------------|---|--------------------------------------------------|----------------------------------------------------------------------------------------------------|
| Visit         Visit         Visit <td< th=""><th>AND AND AND AND AND AND AND AND AND AND</th><th></th><th>  ポロ大会<br/> 100-124.5<br/> 100-11<br/> 一番かた<br/> 人に自知時</th><th>ti<br/>E254<br/>±208<br/>±288<br/>±288<br/>0 orce Data<br/>■ Cipatal Couple</th></td<> | AND AND AND AND AND AND AND AND AND AND                                                                                                    |   | ポロ大会<br> 100-124.5<br> 100-11<br> 一番かた<br> 人に自知時 | ti<br>E254<br>±208<br>±288<br>±288<br>0 orce Data<br>■ Cipatal Couple                                                                                                    |
| CA                                                                                                    | 40年6日第 5月11日<br>またから日本<br>またから日本<br>日本の第日日<br>日本の第<br>日本の第<br>日本の<br>日本の<br>日本の<br>日本の<br>日本の<br>日本の<br>日本の<br>日本の |   |                                                  | come to the second report     control of the second report     control of the second report |
|                                                                                                    | COs         Bill Ald Bill (2000)           ▼ El Proyand         Support           ↓ el Sectorol         Bill Ald Bill (2000)           ↓ el Sectorol         Bill Ald Bill (2000)           ₺ Diff         Support           ₺ Diff         Bill (2000)           ₺ Diff         Bill (2000)                                                                                                    | 3 | saratanya<br>≢1⊐kukanya                          |                                                                                                    |
|                                                                                                    | 「日本社会社会社会社会社会社会社会社会社会社会社会社会社会社会社会社会社会社会社会                                                                                                    |   |                                                  | Allo Save                                                                                                    |
|                                                                                                    | <b>16</b> 7                                                                                                    |   | 《始生》》<br>公理上以始后的。                                | - 1 × 0 - 4880-56482                                                                                                    |

3、 Click on the installation file;

| starter starterers of                          | und annua lanad                         |                                                                          |       |                                                                                                    |                      |                          |
|------------------------------------------------|-----------------------------------------|--------------------------------------------------------------------------|-------|----------------------------------------------------------------------------------------------------|----------------------|--------------------------|
| 文件(F) 編編(E) 祝助(V) 組入()                         | ) 工程(P) 控制器(C) 模拟(S) 工具(T) 登口(W) 易敗(H)  |                                                                          |       |                                                                                                    |                      |                          |
| X 0 0 0 0 0 0 0                                | 1 圆舟大盆四豆盆井田   天   🗛 🖄 🔅                 | 664 C 2 2 X Q Q X                                                        |       |                                                                                                    |                      |                          |
| 2/27/2/A2                                      | 11 putra v                              |                                                                          |       |                                                                                                    |                      | TOP                      |
|                                                | 100000 10000                            |                                                                          |       |                                                                                                    |                      | 全部供应用                    |
| new_Controller_0 •                             | EU 194                                  |                                                                          |       | 475/10                                                                                                    |                      | 19.                      |
|                                                | 上 1 元 1 元 1 元 1 元 1 元 1 元 1 元 1 元 1 元 1 |                                                                          | _     | 5000                                                                                                    | 1000                 | 全然间                      |
| EtherCAT                                       |                                         |                                                                          |       | 61.0                                                                                                    | 108                  | Secon Driver             |
| <ul> <li>ISI CPUVBTIHEURE</li> </ul>           |                                         |                                                                          |       | PB24                                                                                                    | 王段章                  | Frequency Inverter       |
| 2 00 Rep                                       |                                         | SI ESIS                                                                  | - D X | 00通信期間1                                                                                                    | 2000 889             | E Digital IO             |
| <ul> <li>A Relation</li> </ul>                 |                                         | Marcover                                                                 |       | COMPLIANCE                                                                                                    |                      | Encoder Input            |
| / Contractor                                   |                                         | <ul> <li>Omen 363AU M92-ECT</li> </ul>                                   |       | REFERENCE                                                                                                    | edit autom           | Measurement Sensor       |
| ► \$H:032                                      |                                         | <ul> <li>Omron 363AU-602-607</li> </ul>                                  |       | -99/10                                                                                                    |                      | Vision Sensor            |
| ■. (≦%)@                                       |                                         | n Omon 3G2M1-A2021-6CT                                                   |       | USER                                                                                                    | 1000                 | Aunction Slave           |
|                                                |                                         | Ovvon 363M1-A2002-ECT                                                    |       | CONDITION OF THE OWNER OF THE OWNER OWNER OF THE OWNER OWNER OWNER OWNER OWNER OWNER OWNER OWNER OWNER OWNER OWNER OWNER OWNER OWNER OWNER OWNER OWNER OWNER OWNER OWNE OWNER OWNER OWNER OWNER OWNER OWNER OWNER OWNER OWNER OWNER OWNER OWNER OWNER OWNER OWNER OWNER OWNER OWNER OWNER OWNER OWNER OWNER OWNER OWNER OWNER OWNER OWNER OWNER OWNER OWNER OWNER OWNER OWNER OWNER OWNER OWNER OWNER OWNER OWNER OWNER OWNE<br>ООО ОО ОО ОО ОО ОО ОО ОО ОО ОО ОО ОО ОО | 1010000+200/1: *     | #1.1 ####                |
| ▼ 编程                                           |                                         | Oriven 363M1-A2004-ECT     Oriven 363M1-A2004-ECT                        |       | OOM CLASS HERE REAL ROOM                                                                                                    | 2                    | ■ 显示所有限 3                |
| T f POUs                                       |                                         | g Onion 3G3M1-A2015-ECT                                                  |       | 这些现代法                                                                                                    | 121780 × = 1351230 × | NX-800201 Rev:1.2        |
| V (1 KD)5                                      |                                         | Ownon 3G3M1-A2022-ECT<br>Ownon 3G3M1 A2022-ECT                           |       | 14751280018                                                                                                    | 1992                 | MERCERCE Barel 2         |
| <ul> <li>Programu</li> <li>Programu</li> </ul> |                                         | Orron 363M1-A2055-6CT                                                    |       |                                                                                                    |                      | 100-202202 EtherCAT coup |
| 34 2545                                        |                                         | <ul> <li>Omron 363M1-A2075-ECT</li> </ul>                                |       |                                                                                                    |                      | NO-ECC203 Rev:1.7        |
| しば 功能校                                         |                                         | <ul> <li>Onvon 3G3M1-A2110-ECT</li> <li>Onvon 3G3M1-A2150-ECT</li> </ul> |       |                                                                                                    |                      | R58D-1SAN03H ECT Rev.    |
| ► III \$28                                     |                                         | Ovvon 3G3M1-A2185-ECT                                                    |       |                                                                                                    |                      | REPUTATION OF LECT 2000  |
| ▶ f= 任的                                        |                                         | Oriven 363M1-A4004-ECT                                                   |       |                                                                                                    |                      | REED-TSAMDEH-ECT 2004/   |
|                                                |                                         | g Omen 3G3M1-A4215-ECT                                                   |       |                                                                                                    |                      | R88D-1SAN38HECT Rev      |
|                                                |                                         | <ul> <li>Onvon 3G3M1-A4122-ECT</li> </ul>                                |       |                                                                                                    |                      | R R88D-1SAN10F-ECT Rev1  |
|                                                |                                         | Corren 363M1-A4340-ECT                                                   |       |                                                                                                    |                      | RED.15AN105.ECT 480W/    |
|                                                |                                         | Omron 363M1-A4055-ECT                                                    |       |                                                                                                    |                      | REED TSANTON OCT 2000    |
|                                                |                                         | <ul> <li>Onvon 3G3M1-A4075-ECT</li> <li>Onvon 3G3M1-A4006CT</li> </ul>   |       |                                                                                                    |                      | RBBD-1SAN1SF-ECT Rev1    |
|                                                |                                         | Onvon 3G3M1-A4150-ECT                                                    |       |                                                                                                    |                      | RED-ISANISHECT Rec       |
|                                                |                                         | Onvon 3G3M1-A4185-ECT                                                    |       |                                                                                                    |                      | RAND-15AN15H BCT 200V/   |
|                                                |                                         | Convon 3G3M1-A4220-DC1                                                   |       |                                                                                                    |                      | R RED-ISAN20F-ECT Revit  |
|                                                |                                         | Onvon 3G3M1-A8002-ECT                                                    |       | 0810820                                                                                                    |                      | REED-ISAN20HEET Rave     |
|                                                |                                         | Onvon 3G3M1-A8004-ECT     Onvon 3G3M1-A8002-ECT                          |       |                                                                                                    |                      | ABED-TSAN2DH-ECT 200//   |
|                                                |                                         | 0                                                                        |       |                                                                                                    |                      | 8 8550-15AM305-6CT 480W/ |
|                                                |                                         | \$18(02)#\$0                                                             | 关闭    |                                                                                                    |                      | REED-ISANSOHECT Ray      |
|                                                | 编译                                      |                                                                          |       |                                                                                                    |                      | ASSD-1SN01H-ECT Rev.1    |
|                                                |                                         |                                                                          |       |                                                                                                    |                      |                          |
|                                                | 1 200 1009 102                          | n i                                                                      |       |                                                                                                    |                      | 7/88/# : NO-ECC201       |
|                                                |                                         |                                                                          |       |                                                                                                    |                      | 版本:12                    |
|                                                |                                         |                                                                          |       |                                                                                                    |                      | 注释:EtherCAT Couple       |
|                                                |                                         |                                                                          |       |                                                                                                    |                      | URL ( CENTRE DO 1977)    |
|                                                |                                         |                                                                          |       |                                                                                                    |                      |                          |
| -                                              |                                         |                                                                          |       |                                                                                                    |                      |                          |
| EI 1838                                        | 1112 A.S                                |                                                                          |       |                                                                                                    |                      |                          |

4、 Open the ESI configuration file: FAS FNI ECT-xx6-x0x-K54&D64 ECS V5.0.0.xml, which was downloaded in advance from the official website, and confirm it;

5 . Find FAS FieldBus Modules in the toolbox on the right hand side and find the module model icon and double click to add it to the network;

| ■ 新建工程 - new_Controller_0 - Sysmac Studio (64bit)                                                                                                    |                                                                                                    | - 🗆 ×                                                                                                    |
|----------------------------------------------------------------------------------------------------|----------------------------------------------------------------------------------------------------|----------------------------------------------------------------------------------------------------|
| 文件(F) 编辑(E) 视至(M) 插入(I) 王程(F) 控制器(C) 模拟(S) 王具(T) 窗口(M) 解取(H)                                                                                                    |                                                                                                    |                                                                                                    |
| 米圖器合うで数 国際大阪目前非本語 東 女家なるを言つ出い 江戸の方                                                                                                    |                                                                                                    |                                                                                                    |
| PHOLOGI       Image: phologic phologic pholo | ペロスター     ペロスター     ペロスター | General Control of Control of Control o |
|                                                                                                    |                                                                                                    |                                                                                                    |

 $6_{\rm N}\,$  Click on IO Variable Mapping, check the added node in I/O Mapping, and fill in the name at Variable

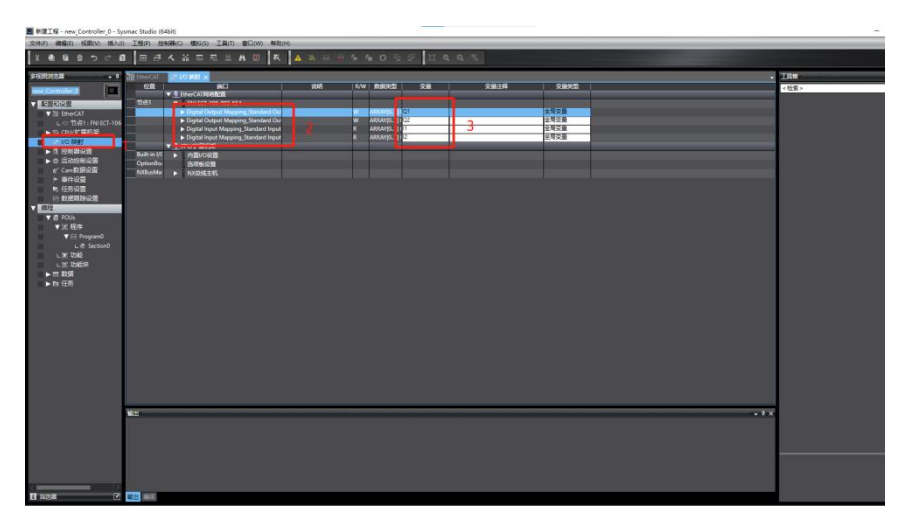

7. Click the PLC online mode button, the configuration interface shows the controller status online and then right-click the master device, write the device node address, note that the node address needs to be consistent with the previous EtherCAT slave device;

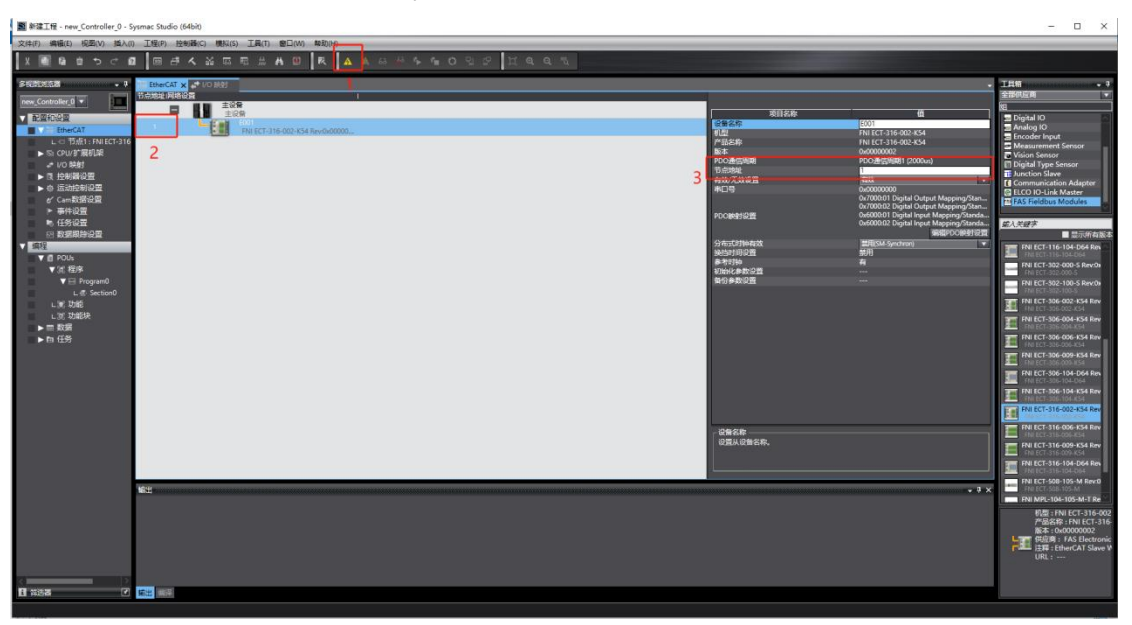

8. Find the controller in the menu bar, transfer to the controller, download to the PLC and agree to the confirmation;

| 副 新聞工程 - new_Controller_0 - Sysmac Sturm             | 0 (0404)                       |                             |                |                                                                          | – ø ×                                                              |
|------------------------------------------------------|--------------------------------|-----------------------------|----------------|--------------------------------------------------------------------------|--------------------------------------------------------------------|
| 文件(F) 編載(E) 総約(V) 新入(I) 工程(F)                        | 124100(C) 4854(S) IA(T) 200(W) | #(0(H)                      |                |                                                                          |                                                                    |
| X @ @ @ 5 C @ 🗖                                      | 通信设备<br>交更设备(V)                | R 🗛 🔉 🕹 🗣 🗣 🖬 O 입 문 🖾 Q Q 🦄 |                |                                                                          |                                                                    |
| 2523302 . 0 00 Dhat                                  |                                |                             |                |                                                                          | T88                                                                |
| 109/3423                                             | 篇註(F) Ctrl+Shift+W             |                             |                |                                                                          | 全部供应用                                                              |
|                                                      | Culum                          |                             | 0020           |                                                                          | 80                                                                 |
| ACENDISE                                             | 传送中(A)*                        | (传送把经制器(T) Cp/I+T           | 设备名称           | E001                                                                     | 2 Terminal Counter                                                 |
| 2 Thereat                                            | STATUM 2                       | 从控制器传道(F) Ctrl+Shft+T       | 6.22<br>由日本的   | FNI ECT-106-002-K54                                                      | Servo Drives                                                       |
| ► 10 CPU/87/884538                                   | dt Buss                        |                             | 版本             | 0x00000002                                                               | E frequency Inverter                                               |
| # 1/0 \$8.0t                                         | 停止驾驶(N)                        |                             | FDOMALWER      | PDC3#40/RM81 (2000-x)                                                    | Analog 10                                                          |
| ▶ ①、拉利爾设置                                            | 98/88(S)                       |                             | #408/7.500.001 | -                                                                        | Encoder Input                                                      |
| ▶ ۞ 运动控制设置                                           | 00a(8)(#(f))                   |                             | 本口号            | 0.0000000                                                                | at 1 at such                                                       |
| er Campbilletselle                                   | MCCREEns .                     |                             |                | 0x7000:02 Digital Output Mapping/St                                      | M-0487                                                             |
| B. (FIG:07)                                          | MC监则表(T)                       |                             | FCOMBISIE      | 0x600001 Digital Input Mapping/Sta<br>0x600002 Digital Input Mepping/Sta | T NO-ECC201 Rev:1.2                                                |
| FT 2335539291235                                     | CNC业标账监控表(Z) ·                 |                             |                | STREFCOMPT/27                                                            | 10 10 ECC201 EdwarCAT coupler VT.2                                 |
| ✓ 编程                                                 | SD内祥卡(D)                       |                             | 分布式57%中有效      | MUTL(SM-Synchron)                                                        | NO-ECC202 Rev 12<br>NO-ECC202 EtherCAT coupler V12                 |
| T I POUS                                             | 控制器时钟(K)                       |                             | 8-110-04       |                                                                          | NX-ECC203 Rev:17                                                   |
| ▲ 32 12/3×                                           | 释放访问权限(C)                      |                             | 初始化学数20月       |                                                                          | RSID-15AN02H-ECT Rev.1.0                                           |
| <ul> <li>Integration</li> <li>Integration</li> </ul> | 更新CPU单元条称(P)                   |                             | IN STATISTICS. |                                                                          | RED-ISANOH ECT 200/200W ServeCrive                                 |
| L 36 7546                                            | 国件更新日本。(W)                     |                             |                |                                                                          | RSED-15AN04H-ECT 200W400W ServeDrive                               |
| 山泥 防船块                                               | 安全性(E) ·                       |                             |                |                                                                          | R88D-1SAN08H-ECT Rev1.0                                            |
| ► III \$338                                          | 清除所有内存(1)                      |                             |                |                                                                          | R000-1SAN10F-ECT Rev:1.0                                           |
| ▶ In 119                                             | 重量控制器(K)                       |                             |                |                                                                          | BSID-15AN10H-CCT Rev.1.0                                           |
|                                                      |                                |                             |                |                                                                          | R32D-1SAN10H-DCT 200V/1kW ServaDvice                               |
|                                                      |                                |                             |                |                                                                          | RSED-15AN15F-ECT 400V/1.5kW ServoDrive                             |
|                                                      |                                |                             |                |                                                                          | RBID-1SAN1SH-ECT Rev.1.0                                           |
|                                                      |                                |                             |                |                                                                          | BID-15AN20F-ECT Rev10 RUD 15AN20F-ECT Rev10                        |
|                                                      |                                |                             |                |                                                                          | 的题:NX-ECC201                                                       |
|                                                      |                                |                             | - 26628        |                                                                          | 「「「「「「」」」<br>「「「「「「」」」」<br>「「「「「」」」」」<br>「「「」」」」」」                 |
|                                                      |                                |                             | 设置从设备名称。       |                                                                          | (供給用: OMRON Corporation<br>注册: EtherCAT Counter, Communications C. |
|                                                      |                                |                             |                |                                                                          | URL: GRADETION                                                     |
|                                                      |                                |                             | ·              |                                                                          |                                                                    |
| 100 H                                                |                                |                             |                | -•×                                                                      | ***************************************                            |
|                                                      |                                |                             |                |                                                                          | 2 ×                                                                |
|                                                      |                                |                             |                |                                                                          | Ætti o 192,168,250,1                                               |
|                                                      |                                |                             |                |                                                                          | ERR/ALM SIZEDEC                                                    |
|                                                      |                                |                             |                |                                                                          |                                                                    |
|                                                      |                                |                             |                |                                                                          |                                                                    |
|                                                      |                                |                             |                |                                                                          |                                                                    |
| FI AND AND AND AND AND AND AND AND AND AND           |                                |                             |                |                                                                          |                                                                    |
|                                                      |                                |                             |                |                                                                          |                                                                    |

## <u>4 Appendix</u>

## 4.1 Ordering Information

| Product Ordering Code | Order Code |
|-----------------------|------------|
| FNI ECT-316-002-K54   | 009E14     |

High quality products · Sincere service

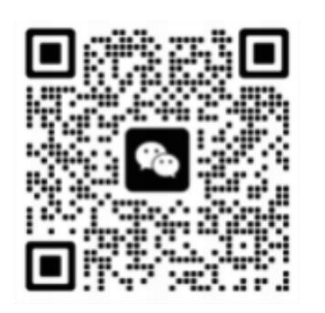

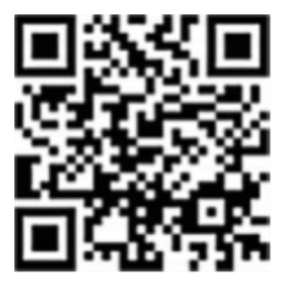

[ Technical support ]

[ Official website ]

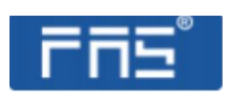

Telephone : 0591-22991876Official website: www.faselec.comTechnical support : +86 13306936805Business support : +86 19905006938Address: Room 009, A1, Building 1, National University Science and TechnologyPark Science and Technology Innovation Center, No. 6 Qiuyang East Road,Shangjie Town, Minhou County, Fujian Province.State State State